Использование VRAYPROXY для тяжелых сцен.

1. Создадим «тяжелое дерево» с помощью Onyx TREE STORM

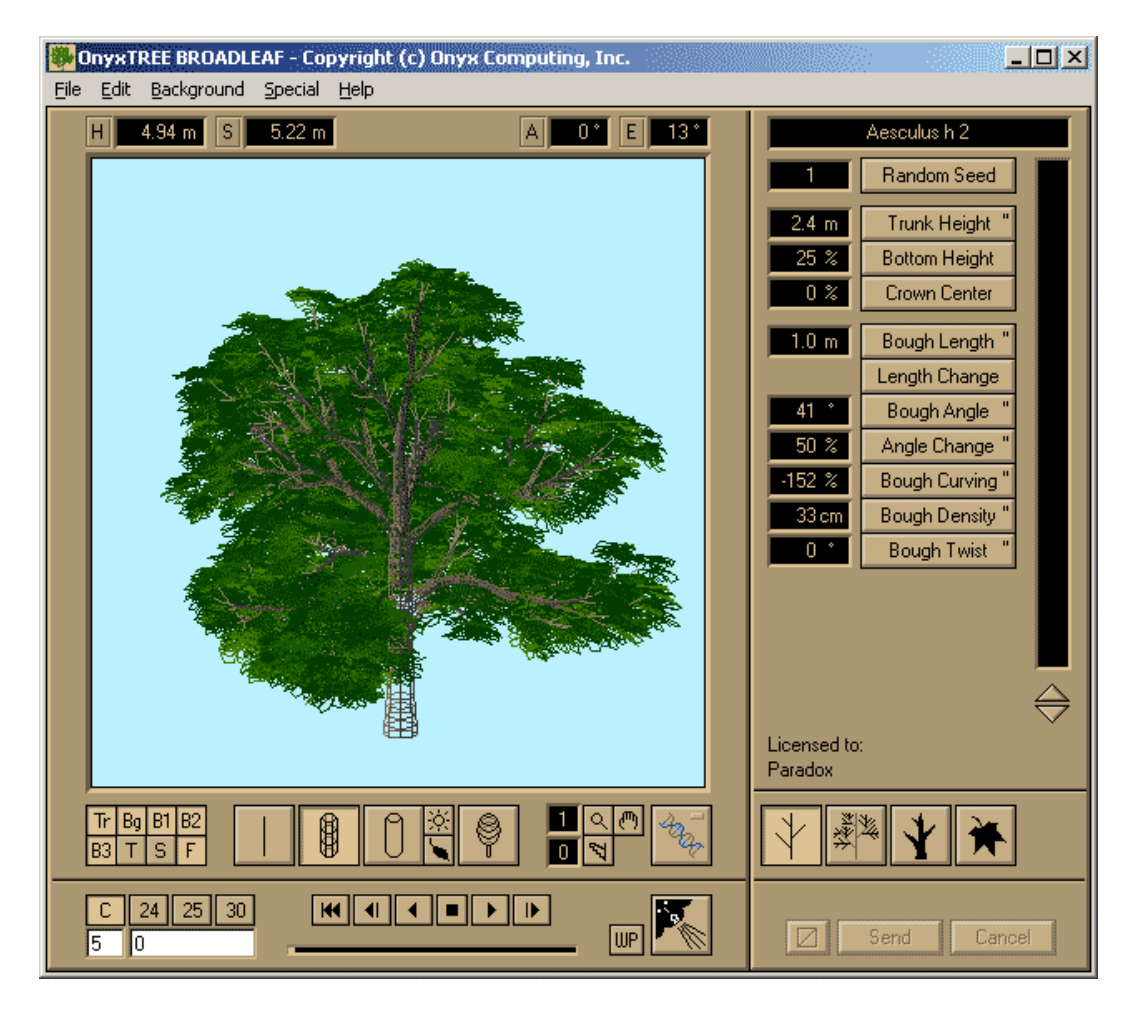

2. Сохраним его в формате 3ds

|                               | Save Model                                        | as 3DS | •        |          |                      |         |        |        | × |  |
|-------------------------------|---------------------------------------------------|--------|----------|----------|----------------------|---------|--------|--------|---|--|
|                               | Element                                           | C PL   | Polygons | Fraction | •Transversal,•Curvir | ng Reso | lution |        |   |  |
|                               | Trunk                                             |        | 467      | 0%       | <b>_</b>             | 8       | 5      | 8      |   |  |
|                               | Bough                                             |        | 1965     | 2%       | <u> </u>             | 5       | 5      |        |   |  |
|                               | Branch 1                                          |        | 2496     | 3%       | _                    | 3       | 5      |        |   |  |
|                               | Branch 2                                          |        | 8574     | 9%       | _                    | 3       | 5      |        |   |  |
|                               | Branch 3                                          |        | 21864    | 22 %     |                      | 3       | 5      |        |   |  |
|                               | Twig                                              |        | 0        | 0%       |                      | 3       | 5      |        |   |  |
|                               | Caps                                              |        | 0        | 0%       |                      |         |        |        |   |  |
|                               | Envelope                                          |        | 0        | 0%       |                      |         |        |        |   |  |
|                               | Leaf Stem                                         |        | 0        | 0%       |                      | 3       | 5      |        |   |  |
|                               | Leaf                                              |        | 61870    | 64 %     | Foliage Reduction    | 1 0     | S?     | Plates |   |  |
|                               | Minimize Count Number of Polygons: 97236 Units: m |        |          |          |                      |         |        |        |   |  |
| OnyxTree BROADLEAF Save Close |                                                   |        |          |          |                      |         |        |        |   |  |

Обратим внимание на количество полигонов, их очень много, если в сцене будет несколько десятков таких деревьев, то для ПК будет сложно справится с подобной сценой.

3. Импортируем дерево в 3Д МАКС. При этом полигонов меньше не становится, дерево по прежнему «тяжелое».

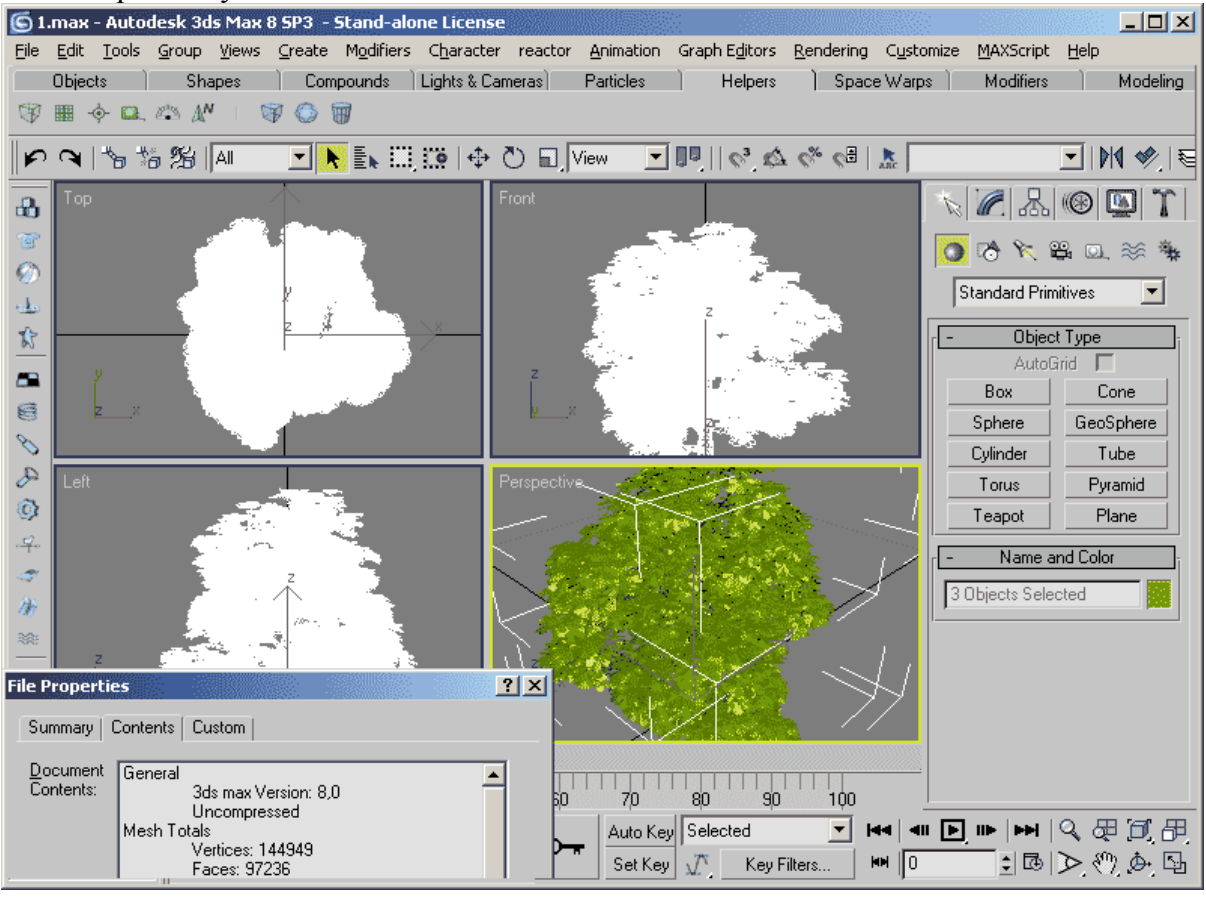

4. Передаем дерево в Vray mesh (VRAYPROXY).

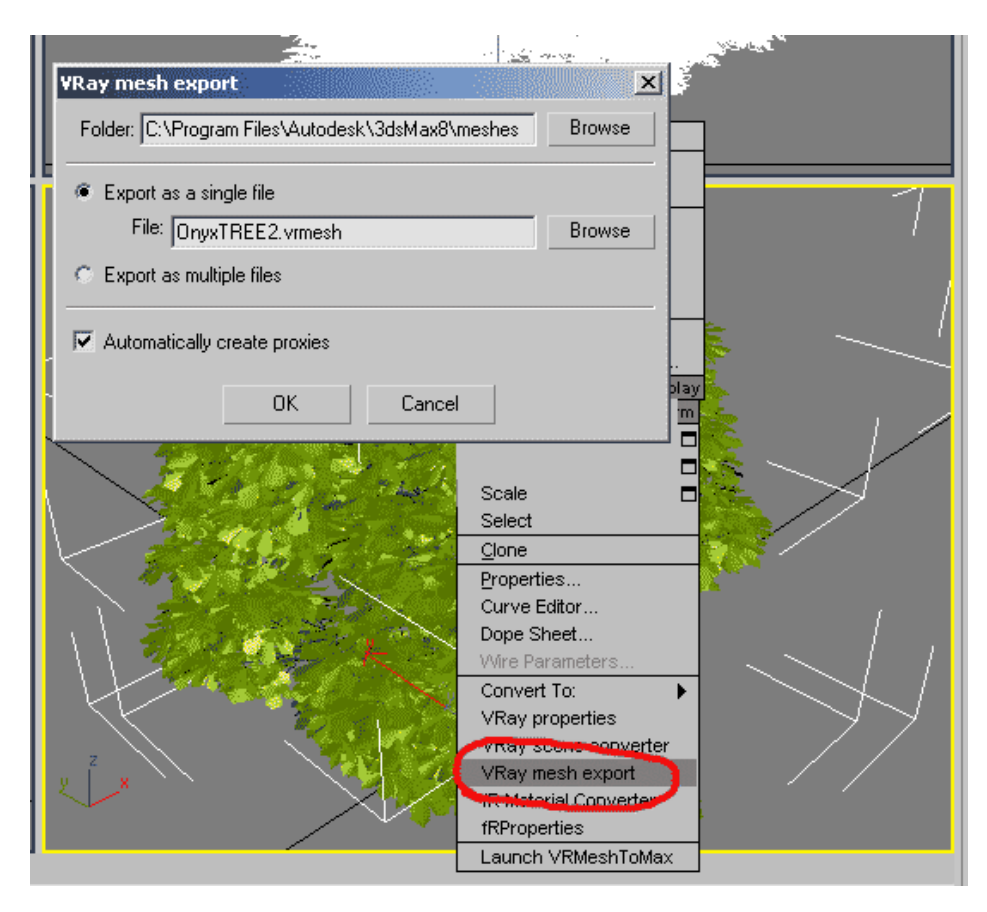

Для этого необходимо выделить объект и щелкнув П.К.М. в появившемся меню выбрать пункт Vray mesh export, после чего нужно указать путь где мы будем хранить свои ибъекты.

Следует обратить внимание, что если объект состоит из нескольких примитивов или разных частей с разными материалами, то возможно слияние этих частей или примитивов в том числе и присвоение им одного материала. В нашем случае, чтоб этого не произошло мы конвертируем в Vray mesh по отдельности ствол дерева, и листву.

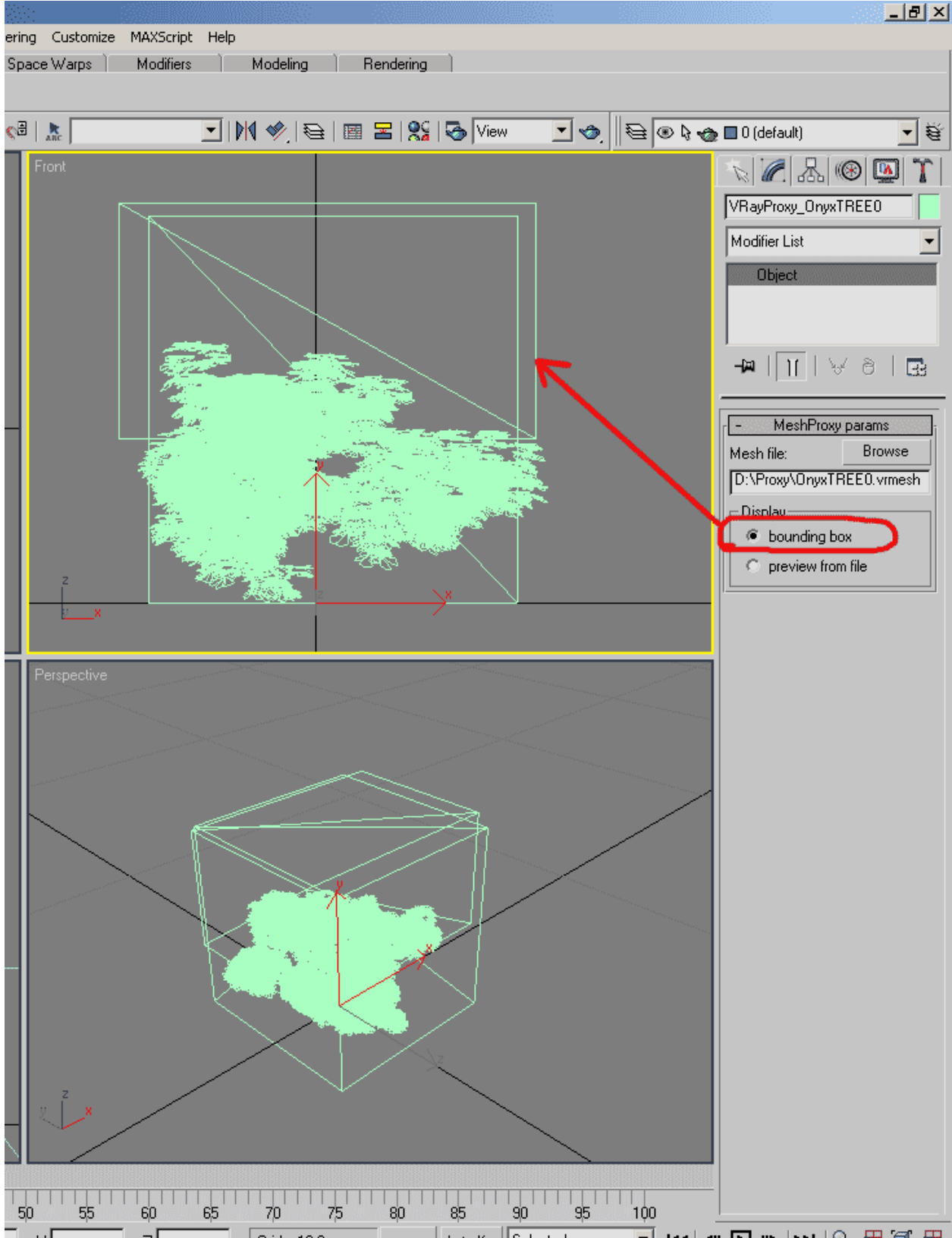

После конвертации, в свойствах переведенных объектов можно выбрать вид отображения на экране.

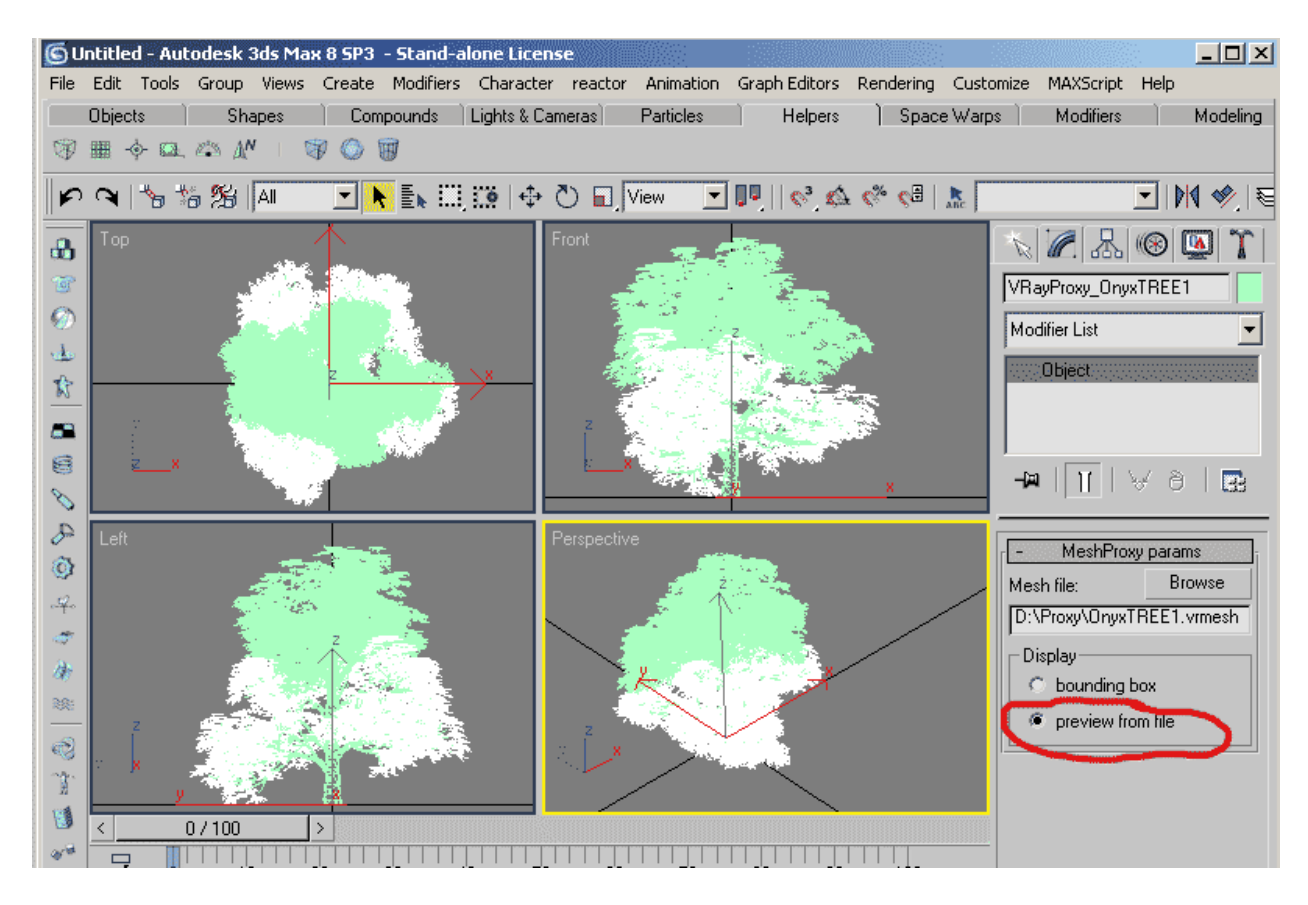

После конвертации объекта в Vray mesh можно сохранить файл.

5. Вставляем созданное дерево из сохраненного файла в сцену, используя функции Merge или Xref. Расставляем деревья в сцене.

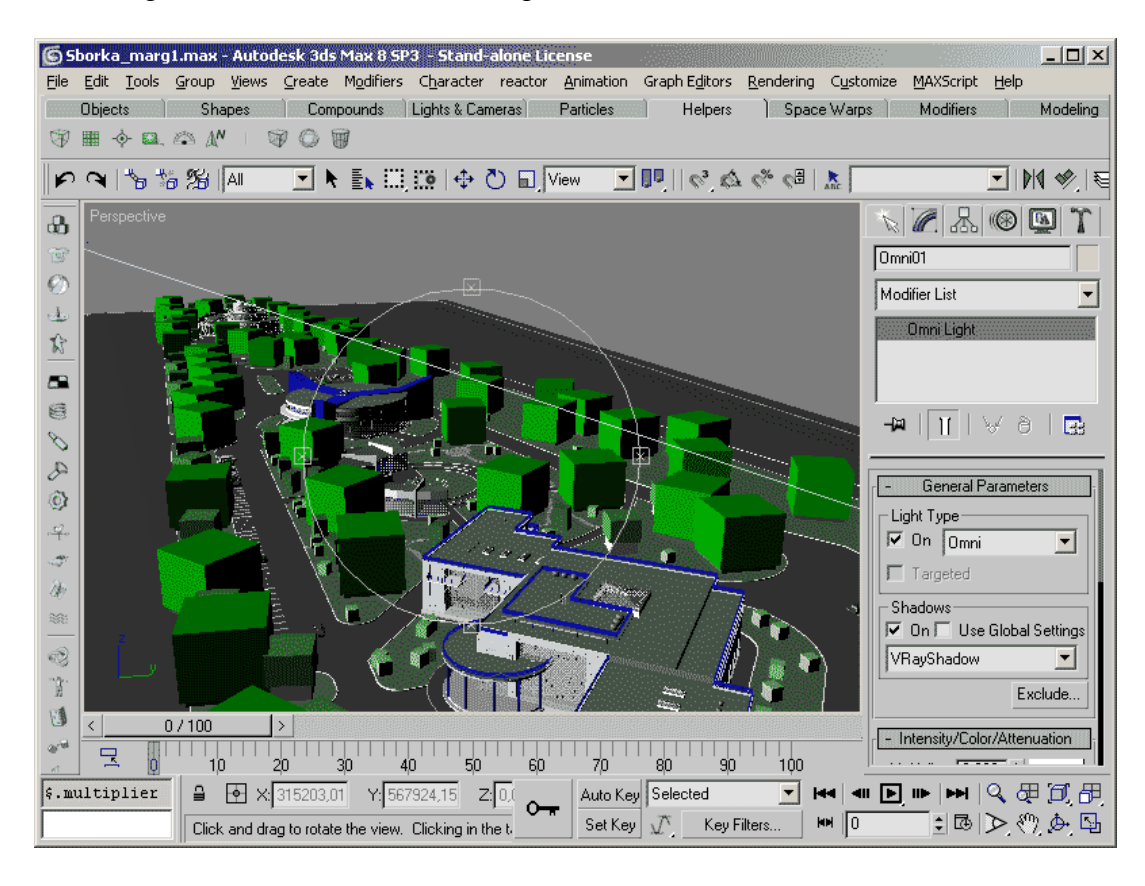

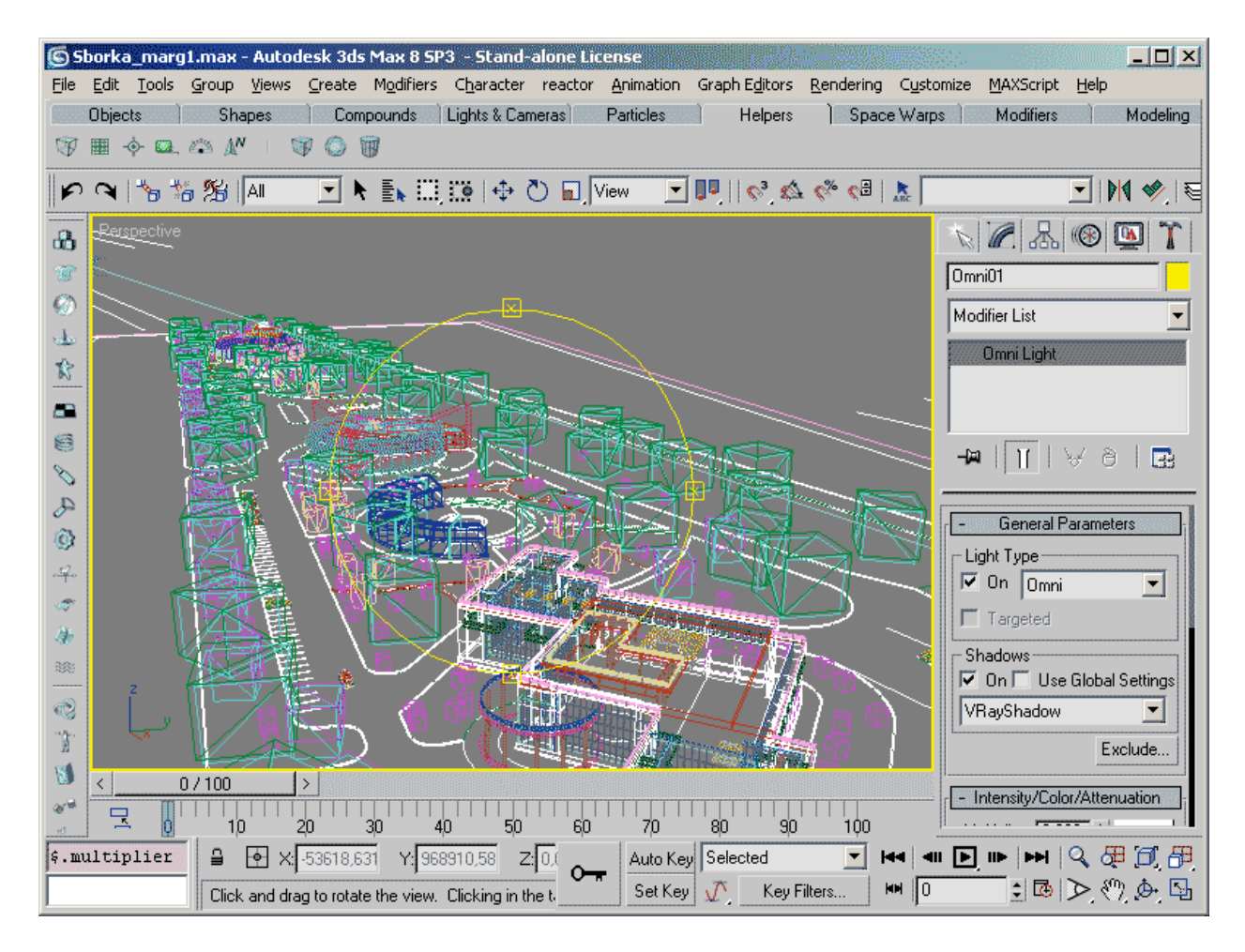

6. Для рэндера подобной сцены все настройки настраиваются по вкусу как обычно. Но, необходимо включить функцию указанную на картинке, деревья будут подгружаться по мере надобности, экономно используя ресурсы компьютера.

| - VRay:: System                                                                                                    |                                                        |                                                |  |  |  |  |  |  |  |
|----------------------------------------------------------------------------------------------------|--------------------------------------------------------|------------------------------------------------|--|--|--|--|--|--|--|
| Raycaster params<br>Max. tree depth: 60 ♀<br>Min. leaf size: 0,0m ♀<br>Face/level coef. 2,0 ♀                           | Render region division<br>X: 24<br>Y: 25<br>Region W/H | Region sequence :<br>Triangulation             |  |  |  |  |  |  |  |
| Distributed rendering<br>Distributed rendering<br>Settings                                                              | Previous render:<br>Unchanged                          | Objects settings<br>Lights settings<br>Presets |  |  |  |  |  |  |  |
| O Efault geometry ShadeContext compatibility   O Static ● Dynamic   Dynamic memory limit: 400   Frame stamp Frame stamp |                                                        |                                                |  |  |  |  |  |  |  |
| VRay %vrayversion   file: %filename   frame: %frame   primitives: %primit Font                                          |                                                        |                                                |  |  |  |  |  |  |  |

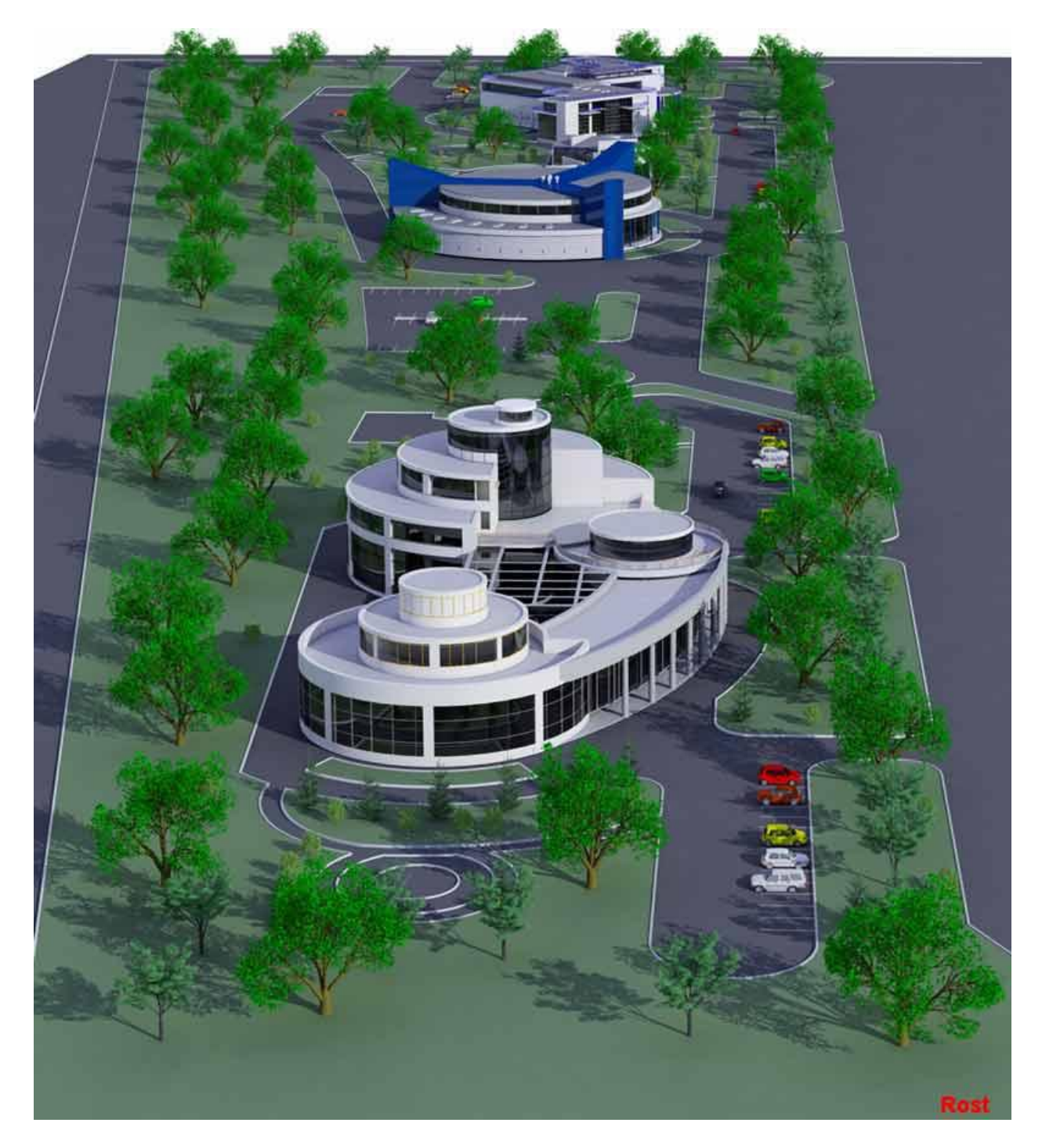

В данной тестовой сцене около 10 000 000 полигонов, компьютер Р4, 3.0гГц., 1024mb, GF 128mb.

Время просчета подобных картинок с средним разрешением 2500х1875 составляло около 30 минут.

Rost ART©